附件6

## 供应商账号注册流程

按照中国科协的有关规定,所有项目在中国科协智慧计财服 务平台进行全流程管理。项目供应商(指项目申报单位)需先注 册账号。

一、账号注册网址:

http://nk.cast.org.cn/

客服电话: 13260156238

- 二、注册流程:
- 1. 点击右下角的"供应商注册", 弹出窗口点击"同意"。

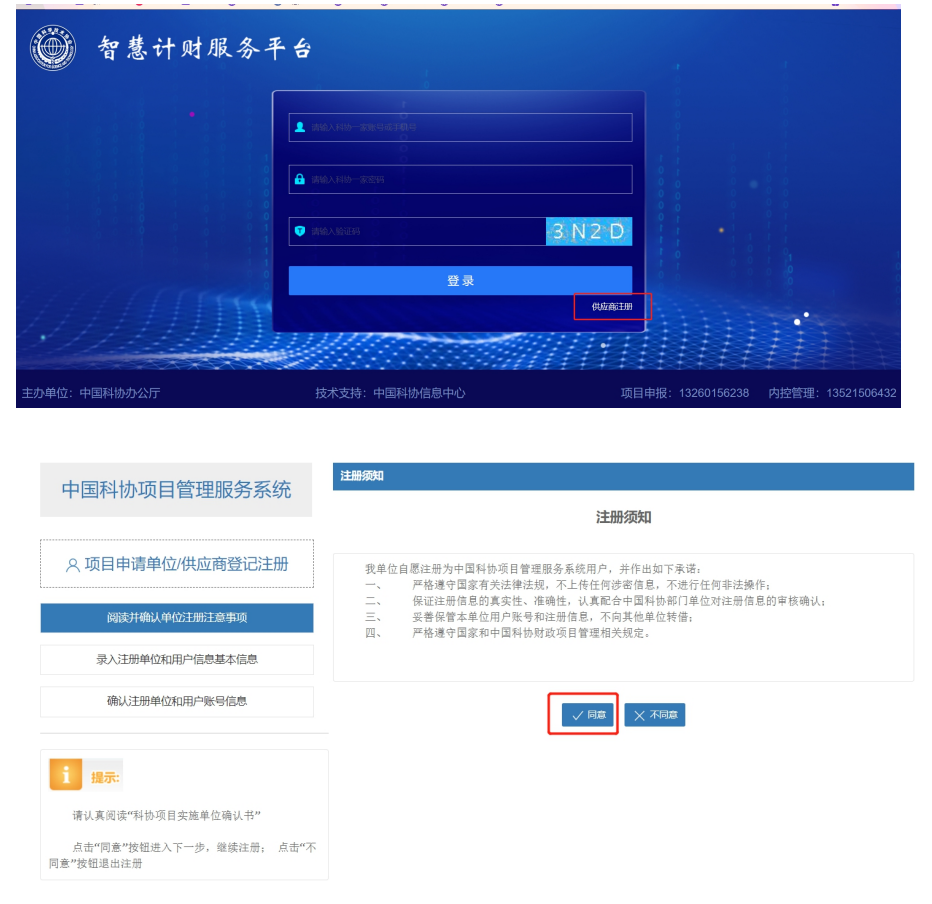

2. 输入统一社会信用代码或单位全称, 单位全称应与单位公

| 章. | 一致, 输入    | "验证码"     | , 然后, | 点击"检索 | *"<br>•       |    |
|----|-----------|-----------|-------|-------|---------------|----|
|    | ● 若单位已存在, | 建议注册为普通用户 | 0     |       |               |    |
|    |           |           |       |       |               | 1. |
|    | 统一社会信用代码: |           |       | 单位名称: | 单位名称应该与单位公章一致 |    |
|    | *验证码:     | 验证码       | 5344  | ()检索  |               |    |
|    |           |           |       |       |               |    |

如检索单位不存在,页面提示"由于单位不存在,必须首先 注册单位管理员。如果您本人不是单位管理人员,请联系相关人 员注册单位管理员并创建所需普通用户"。该情况下,页面仅显 示"注册为单位管理员"按钮。

如检索单位已存在,页面提示"该单位已存在,建议注册为

| 统一社会信用代码:                                                  |      |      | 单位名称: | 无名 |  |  |  |  |  |
|------------------------------------------------------------|------|------|-------|----|--|--|--|--|--|
| *验证码:                                                      | 5344 | 8309 | ()检索  |    |  |  |  |  |  |
| 由于单位不存在,必须首先注册单位管理员。如果您本人不是单位管理人员,请联系相关人员注册单位管理员并创建所需普通用户。 |      |      |       |    |  |  |  |  |  |

普通用户"。该情况下,页面显示"注册为普通用户"按钮、"仍要注册为单位管理员"按钮。

Q 注册为单位管理员

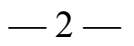

| 统一社   | L会信用代码:    |              | 单位名称: | 测试供应商7号 |
|-------|------------|--------------|-------|---------|
|       | *验证码:      | 8309 334     | 2     |         |
| 单位管理员 | 经单如下:      |              |       |         |
| 序号    | 用户姓名       | 手机号          | 所属部门  | 职务      |
| 1     | 7**        | 1            |       |         |
| 2     | 声**        | 133****7604  |       |         |
| ***   |            | <b>/</b> 室四合 |       |         |
| 该甲位已存 | 产在, 建议注册为普 | 通用尸。         |       |         |

3. 点击"注册为普通用户",注册成功后即可登录,用户名 是xm加手机号。

| 中国科协项目管理服务系统                                                                                                    | 用户注册                                                     |                    |             |      |
|----------------------------------------------------------------------------------------------------|----------------------------------------------------------|--------------------|-------------|------|
|                                                                                                    | 用户账号信息                                                   |                    |             |      |
| △ 项目申请单位/供应商用户注册                                                                                                    | *姓名:                                                     | 周某某                |             |      |
| 阅读并确认注册注意事项                                                                                                    | *证件类型:                                                   | 身份证 👻              | *证件号码:      | 证件号码 |
| 单位信息检索                                                                                                    | *本人所在部门名称:                                               | 本人所在部门名称           | ▲<br>*本人职务: | 本人职务 |
| 录入用户基本信息                                                                                                    | * 手机号:                                                   | 020410             |             |      |
| 确认用户账号信息                                                                                                    | * 验证码:                                                   | 请输入短信中的验证码         |             |      |
| 1 提示:                                                                                                    | * <del>登录</del> 密码:                                      |                    | * 密码确认:     | 密码确认 |
| <ol> <li>1、毕业用户包括网种,分别是,毕位管理员和省面用户。</li> <li>2、单位管理员,负责维护本单位的单位名称、银行<br/>账号等信息,可以新增、删除普通用户,能够查看本单<br/>位的全部项目情况。原则上一个单位仅需有一名单位管<br/>理员。</li> <li>3、普通用户,能够申报项目、查看本人申报的项目<br/>情况。注册时,仅需在系统中填写个人信息,无需审<br/>核,账号自动生效。</li> </ol> | 密码要求:<br>1.长度至少8位<br>2.至少包含一个;<br>3.至少包含一个;<br>4.至少包含一个; | 大写李母<br>小写李母<br>故学 | Γ—#→        |      |

|      | √恭喜,用户信息已注册完成!                                                  |
|------|-----------------------------------------------------------------|
|      | 登录账号: xII                                                       |
| 报对象, | 请登录后在"资助类项目-项目申报"或"采购类项目-采购申报"的列表右上方点击"添加项目",若未检索到申则无需在系统中填报材料。 |
|      |                                                                 |

4. 点击"注册为单位管理员",注册成功后登录系统,点击 左侧"绑定单位信息",输入单位名称(单位名称一定要输入和 营业执照一致的全称,不能输入简称),点击"检索"。

| 中国科协智慧财务服务 | 孫平台 🔳    |          |                   | 🛛 意见建议 | く 🛛 技术支持 | 用户手册? | 周測试管理员 🔻 |
|------------|----------|----------|-------------------|--------|----------|-------|----------|
| ● 单位设置 🔺   | 首页    绑汉 | 定单位信息 ×  |                   |        |          |       |          |
| 绑定单位信息     |          | 申请单位绑定流程 |                   |        |          |       |          |
|            |          | 1 单位信息   | <b>R#</b> 2       | 单位资料上传 | 3 单位信息确认 |       |          |
|            |          | - 单位信息采集 |                   |        |          |       |          |
|            |          | 单位       | 全称  单位全称应该与单位公章一至 | 敗      | Qtase    |       |          |
|            |          |          |                   |        |          |       |          |
|            |          |          |                   |        |          |       |          |

如检索单位不存在,需要先填写单位信息采集,然后再上传 营业执照等资料提交审核。

| 中国科协智慧财务服务 | <b>务平台</b> 📄 |          |             |        |    |          | 口意            | 已建议 | ✿ 技术支持 | 用户手册? | 周测试管理员 🔻 |
|------------|--------------|----------|-------------|--------|----|----------|---------------|-----|--------|-------|----------|
| ● 单位设置 🔺   | 首页           | 绑定单位信息   | 1 ×         |        |    |          |               |     |        |       |          |
| 绑定单位信息     |              | Ę        | 申请单位绑定流程    |        |    |          |               |     |        |       |          |
|            |              |          | 0           | 单位信息采集 |    | 2) 单位资料上 | 传             | - 3 | 单位信息确认 |       |          |
|            |              | <u> </u> | 单位信息采集      |        |    |          |               |     |        |       |          |
|            |              |          |             | 单位全称   | 无名 |          |               | Q   | 检索     |       |          |
|            |              |          | •单位名称       | 无名     |    |          | *统一社会信用代码     |     |        |       |          |
|            |              |          | *所属省        | 请选择    |    |          | •所属市          | 请选择 |        |       |          |
|            |              |          | *单位性质       | 请选择    |    | -        | 法定代表人         |     |        |       |          |
|            |              |          | 单位地址        |        |    |          |               |     |        |       |          |
|            |              |          | 业务联系人<br>姓名 |        |    |          | 业务联系人<br>手机号码 |     |        |       |          |
|            |              |          |             |        |    |          | ttə -         |     |        |       |          |

如检索单位已存在,则直接显示上传营业执照等资料提交审

## 核。

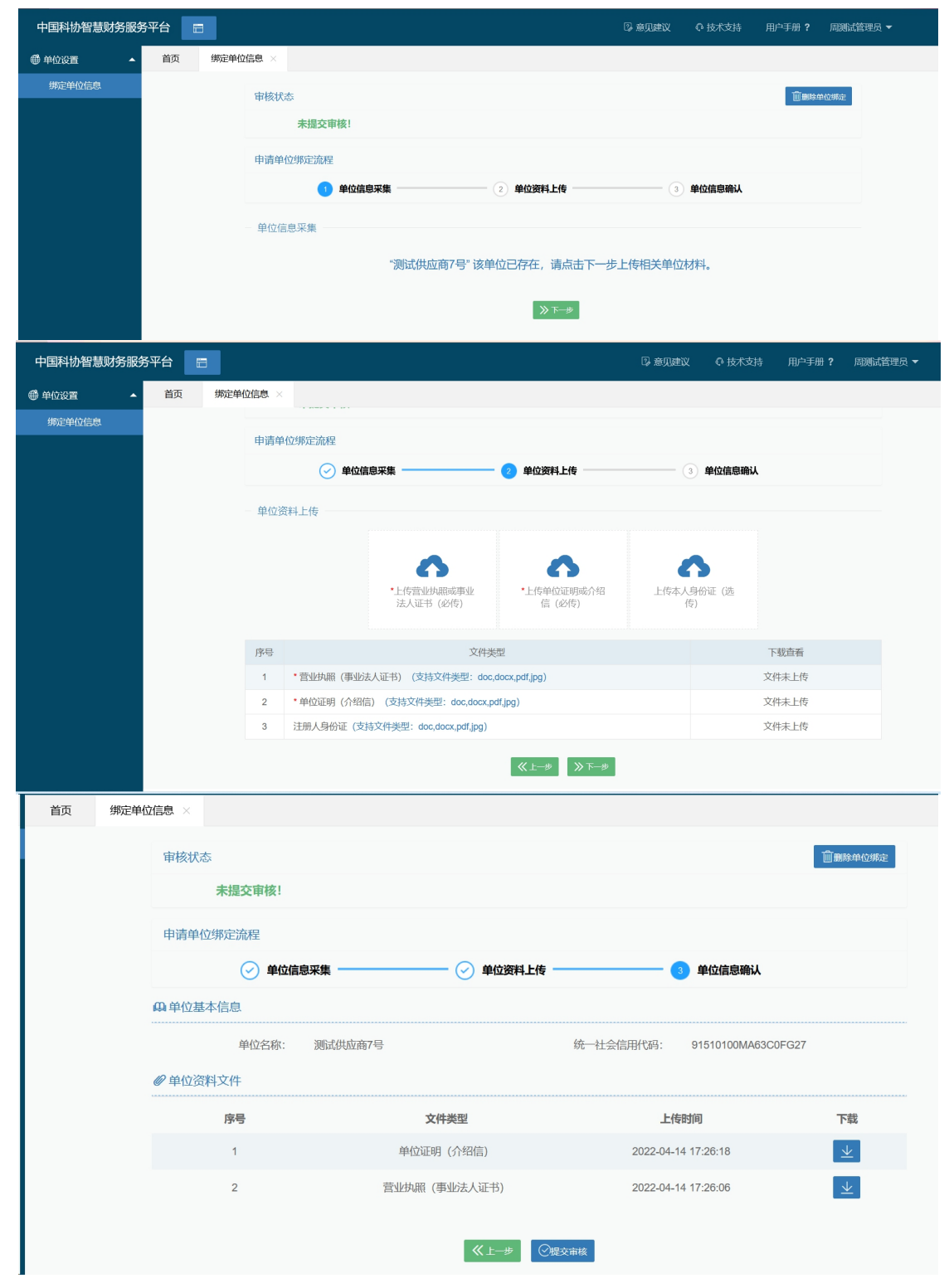

| 首页 | <b>绑定单位信息</b> × |                 |             |              |                     |          |  |  |  |
|----|-----------------|-----------------|-------------|--------------|---------------------|----------|--|--|--|
|    | 审核状态            | <u>خ</u>        |             |              |                     |          |  |  |  |
|    |                 | 已经提交审核,请称       | 心等待管理员审批!   | 一个工作日内审核通过!  | 审批通过后,请您在【单位信息设置】   | 填写开户信息。  |  |  |  |
|    | 申请单             | 立绑定流程           |             |              |                     |          |  |  |  |
|    |                 | ✓ 单位信息采         | <b>集</b> 信息 | 信息 × 3 单位信息确 |                     |          |  |  |  |
|    | <b>與</b> 单位基    | <b>與</b> 单位基本信息 |             | 一个工作日内审核通过!  |                     |          |  |  |  |
|    |                 | 单位名称: 测         | l武供         | 确定           | 统一社会信用代码: {         | 827 - C  |  |  |  |
|    | ∅ 单位资           | 料文件             |             |              |                     |          |  |  |  |
|    |                 | 序号              | Ż           | 件类型          | 上传时间                | 下载       |  |  |  |
|    |                 | 1               |             | 月 (介绍信)      | 2022-04-14 17:26:18 | <u> </u> |  |  |  |
|    |                 | 2               |             | (事业法人证书)     | 2022-04-14 17:26:06 | <u> </u> |  |  |  |
|    |                 |                 |             | ≪⊥–∌         |                     |          |  |  |  |

## 三、注意事项:

1. 用户名: 注册成功后登录的账号是xm+手机号, 比如手机 号13712345678注册成功以后登录账号就是xm13712345678。这是 为了和科协一家的账号区别开, 手机号前面加项目的首字母xm。

 2. 普通用户和管理员账号区别:管理员账号提交审核资料, 审核通过以后才能看到填报页面。管理员账号可以看到所有的项目,可变更项目经办人,并能删除普通用户和自己开通的子账号。
 普通用户注册成功后即可登录申报项目,不需审核,子账号只能看到经办人为本人的项目。

3.账号管理:可以自行注册管理员账号和普通用户,也可以请本单位已注册管理员账号人员开设子帐号。管理员账号点击 "单位用户管理",点击"添加用户"即可新增子账号。系统更 新前已注册未绑定单位信息的账号和提交审核被驳回的账号都 可以请本单位管理员将注册的账号添加为子账号(此功能需管理)

<u>-6</u>

员账号提交审核通过以后才能操作)。

| 中国科协智慧财务服务平台 □ □ □ □ □ □ □ □ □ □ □ □ □ □ □ □ □ □ □ |       |                   |           |                |       |             |                |       |            |               |                                                                                 |  |
|----------------------------------------------------|-------|-------------------|-----------|----------------|-------|-------------|----------------|-------|------------|---------------|---------------------------------------------------------------------------------|--|
| ◎ 资助类项目 🔺                                          | 首页    | 单位用户管理 ×          | ★▲ 采购申报 × |                |       |             |                |       |            |               |                                                                                 |  |
| ◎项目申报                                              | 关键字   |                   | Q查询       |                |       |             |                |       |            |               | 🔩 添加用户                                                                          |  |
| 仰 任务书签订                                            | 单位用户列 | <br>뷶             |           |                |       |             |                |       |            |               |                                                                                 |  |
| ③ 中期报告                                             | 序号    | 用户名               |           | <b>浓加田白</b>    |       |             | - <b>O</b> -me |       | 创建人        | 修改            | 删除                                                                              |  |
| 🗄 结项验收                                             | 1     | cscs7             | 7号1       | *B32           | rere7 |             |                |       | 7号管理员      | 2max          |                                                                                 |  |
| ② 采购类项目管理                                          | 2     | cscs7-1           | 7릉1       | 豆果白            | CSCS/ |             |                |       | 7号管理员      | 团体改           | (j) mee                                                                         |  |
| ②采购类项目 ▲                                           | 3     | xm13371677604     | 周周        | - 具头斑名         |       |             | 单位管理员角色        |       | 周周1        | _             |                                                                                 |  |
| ▲ 采购申报                                             | 4     | xm13371677606_use | 12 周期     | · 密码<br>· 确认泰码 | ••••• |             |                |       | 周渕试        | 2 Max         | ()<br>()<br>()<br>()<br>()<br>()<br>()<br>()<br>()<br>()<br>()<br>()<br>()<br>( |  |
| ◎ 履约跟踪                                             | 5     | xmcscs7-2         | 测试        |                | 四:300 | 用户          | -              |       | 7号管理员      |               | (i) me                                                                          |  |
| 日 履约验收                                             | 6     | xmcscs7-222       | 7号2.      | 2              |       |             |                |       | 7号管理员      | <b>2</b> 1463 | <b>Û BRA</b>                                                                    |  |
| ● 单位设置 🔺                                           | 7     | xmcszh            | ccc       |                |       |             |                |       | 周周1        |               |                                                                                 |  |
| 单位用户管理                                             | 8     | xmqiect           | qiect     | 测试供应           | 2商7号  | 项目实施单位填报人角色 |                |       | 7号管理员      |               | jjî mer                                                                         |  |
| 单位信息设置<br>注册资料上传                                   | 当前显示键 | 11-8条记录,共8条记录     |           |                |       |             |                | 上一页 1 | 下—页 10 条/页 | 夏✔ 到第 1       | 页跳定                                                                             |  |

4. 查询账号或重置密码,可联系客服电话: 13260156238。

##